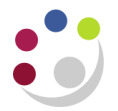

## Checking iProc orders via the Accounts Payable module

Within AP Invoice Manager and U.F.S AP Shared Services responsibilities, there is a link to the Buyers Work Centre in the iProcurement module. This is to assist AP users with those responsibilities and whose department is using Shared Services to carry out initial checks of suppliers' invoices before they are sent to Shared Services for loading.

The personalised view is recommended, however you can use any of the tabs in the Buyers Work Centre to view the original purchase order that the suppliers invoice relates to. Separate guidance on the <u>Buyers Work Centre</u> is available.

| Responsibility: | U.F.S XX AP Shared Services/AP Invoice Manager  |
|-----------------|-------------------------------------------------|
| Navigate to:    | Buyers Work Centre > Orders > Distributions Tab |

1. From the **Distributions** tab, click on **Save Search**.

| Orders                                                                                                    |             |
|----------------------------------------------------------------------------------------------------|-------------|
| The standard sector of the standard sector sector s |             |
| Indicates a pending change request                                                                                                    | Save Search |
| Headers Lines Shipments Distributions                                                                                                    |             |
| Search                                                                                                    | V           |
| Show table data when all conditions are met.     Show table data when any condition is met.     Supplier     s      s      s      uper     s      lem     s      lem     s      lem     s      s                                                                                                    |             |
| Go Add Another Accounting Period End V Add                                                                                                    |             |
| Export<br>Schedule / Pau                                                                                                    |             |
| Select Order Supplier Line Item Description Distribution Requester                                                                                                    |             |
| No search<br>conducted.                                                                                                    |             |

2. Complete the **View Name** field. This can be anything of your choice as it will be used to select from a pick list at a later point.

| UNIVERSITY OF<br>CAMBRIDGE Purchasing                                                                                                    | 📅 Navigator 🔻 😂 Favorites 🖛 Home Logiout Preferences Help                                                                                    |
|----------------------------------------------------------------------------------------------------|----------------------------------------------------------------------------------------------------|
| Orders Suppliers                                                                                                    |                                                                                                    |
| Update View: Shared Services Checking Screen<br>Below is a list of attributes that can be edited to change the view and/or filter the data that is displayed in your table.<br>* Indicates required field                                                                                                    | Cancel Revert Apply and View Results Apply                                                                                                   |
| General Properties                                                                                                    |                                                                                                    |
| View Name Shared Services Checking Screen  Number of Rows Displayed      I0 Rows     □     Description                                                                                                    |                                                                                                    |
| Attribute Properties                                                                                                    |                                                                                                    |
| Update the appropriate column attributes as desired.         Columns Shown and Column Order         Available Columns         Payment Terms       Production Line         Quantity Requestion Description       Image: Column Status         Quantity Requestion Description       Image: Column Status         Quantity Requestion Description       Image: Column Status         Requestion Description       Image: Column Status         Resource Code       Remove: All         Resource Code       Remove: All         Resource Code       Remove: All         Resource Code       Remove: All         Resource Code       Remove: All         Project       Tak         Project       Tak         Project       Tak         Project       Tak         Project       Tak         Project       Tak         Project       Tak         Project       Tak         Project       Tak         Project       Column Name         Sort Order       No sort order         Scond Sort       No sort order         Initic Sort       No sort order         Description       Description         Orderes< | 3. Ensure the <b>Column Displayed</b> list matches this screen shot. Highlight and use the <i>Move</i> and <i>Remove</i> buttons accordingly |
| Search Query to Filter Data in your Table                                                                                                    | L                                                                                                    |
| Specify parameters and values to filter the data that is displayed in your table up can only display as the<br>Show table data when any condition is met.<br>Order Date is<br>Deliver-To Location is<br>Add Another Accounting Period End<br>Add                                                                                                    | 4. <b>Add</b> in <b>Order Date</b> . Order date is<br>to be the first of the previous month<br>your dept goes live with Shared<br>Services   |
| Orders S<br>Privacy Statement                                                                                                    | 5. Complete the <b>Deliver-To</b>                                                                                                    |

5. Click **Apply and View Results** and a screen of Purchase Orders meeting the criteria will display.

The next time you log into CUFS, and the relevant AP responsibility, Buyers Work Centre, Orders, Distributions tab, click on the **drop down list** for **View** and select the view name you created and click **Go** to display the list of PO's.

| ŕ | Indicates | a pendir  | Change reque    | st            | ~~~ |
|---|-----------|-----------|-----------------|---------------|-----|
|   | Headers   | Lines     | Shipments       | Distributions | 3   |
|   | Views     |           |                 |               |     |
|   |           |           |                 |               | >   |
|   | View Sh   | ared Serv | ices Checking S | creen Go      |     |
| Ĺ | Select Di | tribution | r V hete mai    | ibution       |     |

## Carrying out the iProc checks

Once the list of PO's display as per your personalised view, it is straight forward to carry out the following checks as the majority of the column headers should be self-explanatory.

| Check to make                           | Field to refer to               | How to correct                                                                  |
|-----------------------------------------|---------------------------------|---------------------------------------------------------------------------------|
| Have the goods/services been receipted? | Quantity Delivered              | liaise with a colleague in the<br>department to receipt in<br>UFS, iProcurement |
| Was the correct code entered?           | PO Charge Acct                  | If incorrect, annotate the invoice with the correct                             |
|                                         | Project fields                  | coding information                                                              |
| Are the quantities and prices correct?  | Ordered, Amount and Price field | If incorrect, annotate the invoice with the correct information                 |
| Has the item been tracked as an asset?  | Track as Asset                  | If incorrect, annotate the invoice with the correct information                 |

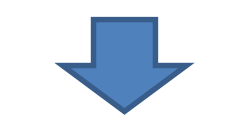

| Orders Suppliers                                                                                                    |                                                                                                    |                                                          |                               |                            |
|----------------------------------------------------------------------------------------------------|----------------------------------------------------------------------------------------------------|----------------------------------------------------------|-------------------------------|----------------------------|
| Orders                                                                                                    |                                                                                                    |                                                          |                               |                            |
| Indicates a pending change request                                                                                                    |                                                                                                    |                                                          |                               |                            |
| Headers Lines Shipments Distributions                                                                                                    |                                                                                                    |                                                          |                               |                            |
| Views                                                                                                    |                                                                                                    |                                                          |                               |                            |
| View Shared Services Checking Screen 🗸 Go Personalize                                                                                                    |                                                                                                    |                                                          |                               |                            |
| Select Distribution:   Export                                                                                                    |                                                                                                    |                                                          | S Previous 1-10               | ✓ <u>Next 10</u> ⊘         |
| Select Order Supplier Line Description                                                                                                    | Ordered Unit Amount Curr PO Charge Acct                                                                                                    | Amount Closure<br>Delivered Award Status Expenditure Org | Expenditure Type Project Task | Track<br>as<br>Price Asset |
| and the second second s | the manufacture and the second second | Annual Coppering                                         | a second a second as a second | www.                       |

VAT information cannot be viewed from this screen. However, if there is a discrepancy between the VAT on the order and the invoice, it can easily be rectified once the invoice and order have been matched by Shared Services.